## 1. Login to BIONIC.

If you aren't familiar with Bionic, please visit <u>https://www.brynmawr.edu/registrar/bionic-general-information</u> for general information.

Please note you may be prompted to update your contact information. If you need to update your information, you will see a screen similar to the one below. You must update your information to move forward.

|                                                                                                    | date Form - An atodents me                                              | at complete |                                                                                                    |                                                                                                    |
|----------------------------------------------------------------------------------------------------|-------------------------------------------------------------------------|-------------|----------------------------------------------------------------------------------------------------|----------------------------------------------------------------------------------------------------|
| ID                                                                                                    | 4370663                                                                 |             |                                                                                                    | Cookie                                                                                                    |
| Preferred N                                                                                            | ame                                                                     | Primary     | Name                                                                                                    | Primary Name Change Request                                                                                            |
| First Name<br>Middle Name                                                                              | Cookie                                                                  | Cookie      | Please                                                                                                    | Please contact the Registrar's Office.                                                                                 |
|                                                                                                    |                                                                         |             |                                                                                                    |                                                                                                    |
| Last Name                                                                                              | Kenny                                                                   | Kenny       |                                                                                                    |                                                                                                    |
|                                                                                                    |                                                                         |             |                                                                                                    |                                                                                                    |
| Phone Type                                                                                             | Telephone Ext Pro                                                       | eferred     |                                                                                                    |                                                                                                    |
|                                                                                                    |                                                                         |             |                                                                                                    |                                                                                                    |
| -                                                                                                    |                                                                         |             |                                                                                                    |                                                                                                    |
| •                                                                                                    |                                                                         |             | Add 📋                                                                                                    |                                                                                                    |
| •                                                                                                    |                                                                         |             | Add 1                                                                                                    |                                                                                                    |
| Home Addre                                                                                             |                                                                         |             | Add                                                                                                    | ldress                                                                                                    |
| Home Addre                                                                                             | 135                                                                     |             | Add 1<br>Off Campus At<br>Please enter the at                                                                                                    | Idress<br>Idress where you are living OFF CAMPUS                                                                       |
| Kome Addre<br>Country                                                                                  | United States                                                           |             | Add Off Campus At<br>Please enter the at<br>while attending th<br>your NOME address                                                                              | idress<br>Idress where you are living OFF CANPUS<br>e College, if that address is different from                       |
| Home Addre<br>Country<br>Address Line 1                                                                | United States                                                           |             | Add    Off Campus Ad  Please enter the ai while attending th your HOME address Country U                                                                         | Idress<br>Idress where you are living OFF CAMPUS<br>& College, if that address is different from<br>G.<br>Inted States |
| Home Addre<br>Country<br>Address Line 1<br>Address Line 2<br>Address Line 3                            | United States 101. Racetrack Dr.                                        |             | Add Off Campus Ad<br>Please enter the at-<br>while attending th<br>your HOME address<br>Country U<br>Address Line 1                                              | Idress<br>Idress where you are living OFF CAMPUS<br>& College, if that address is different from to<br>inted States    |
| Home Addre<br>Country<br>Address Line 1<br>Address Line 2<br>Address Line 3                            | United States<br>101 Racetrack Dr.<br>Davtone Beach                     |             | Add Officampus A<br>Please enter the a<br>while attending th<br>your HOME address<br>Country U<br>Address Line 1<br>Address Line 2                               | idress<br>Idress where you are living OFF CANFUS<br>college, if that address is different from<br>6.<br>Orded States   |
| Kome Addro<br>Country<br>Address Line 1<br>Address Line 2<br>Address Line 3<br>City<br>State           | United States<br>101 Racetrack Dr.<br>Daytona Beach<br>Florida          |             | Add The Address Country U<br>Address Line 1<br>Address Line 2<br>Address Line 3                                                                                  | Idress<br>Mress where you are Tiving OFF CMMPUS<br>College, if that address is different from<br>nied States           |
| Home Addre<br>Country<br>Address Line 1<br>Address Line 2<br>Address Line 3<br>City<br>State<br>Postal | United States<br>101 Racetrack Dr.<br>Daytona Beach<br>Florida<br>32114 |             | Add Off Campus AA<br>Please enter the a-<br>while attending th<br>your HOME address<br>Country U<br>Address Line 1<br>Address Line 2<br>Address Line 3<br>City C | Idross<br>Idross ware living OFF CAMPUS<br>College, if that address is different from<br>n.<br>ned States              |

- 2. Access Self-Service from the Main Menu.
- 3. Click on Student Center and scroll mid-page to the Finances section.

| Finances                               |                                      |  |  |  |
|----------------------------------------|--------------------------------------|--|--|--|
| My Account                             | Account Summary                      |  |  |  |
| Account Inquiry                        | You owe 38,389.00.                   |  |  |  |
| Financial Aid<br>Financial Aid History | Due Now 0.00<br>Future Due 38,389.00 |  |  |  |
|                                        | Currency used is US Dollar           |  |  |  |
|                                        | BMC View E-Bill/Make a Payment       |  |  |  |

Please note that the account summary does not include any Financial Aid and so please continue onto step 4.

## 4. Click "BMC View E-Bill/Make a Payment"

Hello Student

Note: This will open up a new window in your browser. If a new window does not open check to make sure pop-up blockers are disabled or that Bionic has been added as a trusted site to your browser. If this is the first time you've accessed Nelnet you will be asked to establish a profile before being allowed to proceed to make a payment.

5. Select View Statement, located under the Make a Payment button, to view your most recent statement.

| Student ID: XXXXXXXXXXXXXXXXXXXXXXXXXXXXXXXXXXX       | View Details | Student Name                                                                                       |
|-------------------------------------------------------|--------------|----------------------------------------------------------------------------------------------------|
| Current Balance<br>\$38,389.00 Transaction<br>Details |              | email adress                                                                                       |
| Make a Payment                                        |              | Register to receive text services on your mobile phone.                                            |
| ■View Last Statement                                  |              | Want to allow a friend or family member to pay toward your<br>balance?<br>Add an Authorized Party. |
| FALL 2021                                             | AMOUNT DUE   | -                                                                                                  |
| Current Charges                                       | \$38,389.00  |                                                                                                    |
| Set up a Payment Plan                                 |              |                                                                                                    |